## EXTERNER ZUGRIFF AUF SHAREPOINT TIPPS & TRICKS

Willkommen bei der sicheren Anmeldung von Extern. Für die Nutzung von SharePoint über dieses Portal ist es von Vorteil die folgenden Einstellungen vorab vorzunehmen.

| Sichere Anmeldung               |  |
|---------------------------------|--|
| Sienere Anneidung               |  |
| für Intranet                    |  |
| (www.hcweb.ch)                  |  |
| Anleitung für die Benutzung des |  |
| SharePoint Dienstes             |  |
|                                 |  |
| Benutzername                    |  |
|                                 |  |
| Passwort                        |  |
| Passwort                        |  |
|                                 |  |
| Anmaldung                       |  |
| Anmeldung                       |  |

Aus sicherheitstechnischen Gründen ist es möglich und notwendig, dass die Login-Angaben (wieder) eingegeben werden müssen.

Im Folgenden finden Sie einige Hinweise, welche diese notwendige erneute Eingabe von Benutzername und Passwort minimieren.

## **VERTRAUENSWÜRDIGE SITES**

Die folgenden Einstellungen sind nicht notwendig, erleichtern jedoch das Arbeiten, da die Eingabe Ihrer Login-Daten reduziert wird.

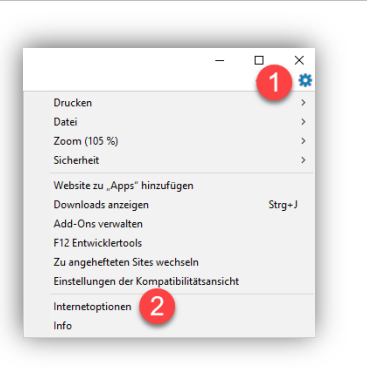

Klicken Sie auf das Symbol **«Einstellungen»** (1) und wählen Sie den Menüpunkt **«Internetoptionen»** (2).

| Verbindung                                                                                                    | en                                                                                                    | Programme                                                                                                    |                                   | inweitert                                |   |
|----------------------------------------------------------------------------------------------------|----------------------------------------------------------------------------------------------------|----------------------------------------------------------------------------------------------------|-----------------------------------|------------------------------------------|---|
|                                                                                                    | Sicherhe                                                                                                    | it Datensch                                                                                                  | 17                                | Inhalt                                   | e |
| Algement                                                                                                    |                                                                                                    | 1                                                                                                    |                                   | 1111010                                  |   |
| Zone auswählen                                                                                                  | i, um Einstellun                                                                                                    | gen anzuzeigen oder :                                                                                        | tu ändern                         |                                          | Ĩ |
|                                                                                                    | 5                                                                                                    |                                                                                                    | S                                 |                                          |   |
| Internet                                                                                                    | Lokales<br>Intranet                                                                                                    | Vertrauenswür Eing<br>dige Sites                                                                             | eschrä<br>Sites                   |                                          |   |
| Vertra                                                                                                    | auenswürdig                                                                                                    | e Sir                                                                                                    |                                   | Sites                                    |   |
| Diese Z                                                                                                    | Zone enthält W                                                                                                    | ebsi. 🥌 nen Sie ve                                                                                           | trauen, I                         | hre                                      |   |
| Compu                                                                                                    | iter oder Ihre L                                                                                                    | ateien nicht zu besch                                                                                        | adigen.                           | 5                                        | 2 |
| Diese Z                                                                                                    | Zone enthält W                                                                                                    | abritar                                                                                                    |                                   | _                                        |   |
|                                                                                                    |                                                                                                    | ebaitea.                                                                                                    |                                   |                                          |   |
| Sicherheitsstut                                                                                                 | fe für diese Zoi                                                                                                    | ne                                                                                                    |                                   |                                          |   |
| Sicherheitsstuf<br>Be<br>Ber<br>- Ki<br>änc<br>- Ki<br>Ein                                                      | fe für diese Zoo<br>enutzerdefinier<br>nutzerdefiniert<br>licken Sie auf "S<br>dern.<br>licken Sie auf "S<br>stellungen zu v                                                        | e <b>rt</b><br>e Einstellungen<br>Stufe anpassen", um di<br>erwenden.                                        | lie Einstell<br>e empfohl         | ungen zu<br>enen                         |   |
| Sicherheitsstuf<br>Be<br>- Ber<br>- Ki<br>änc<br>- Ki<br>Ein<br>- Ki<br>Ein<br>Geschüf<br>I aktivier<br>IE-Neus | fe für diese Zor<br>mutzerdefiniert<br>licken Sie auf "S<br>dern.<br>licken Sie auf "S<br>stellungen zu v<br>tzten Modus<br>en (erfordert<br>start)                                 | etaines.<br>ert<br>e Einstellungen<br>stufe anpassen", um di<br>erwenden.<br>Stufe anpassen                  | ie Einstell<br>e empfohl          | ungen zu<br>enen<br>lardstufe            |   |
| Sicherheitsstuf<br>Be<br>- Ki<br>- Ki<br>Ein<br>Geschüt<br>Aktivierr<br>IE-Neus                                 | fe für diese Zon<br>enutzerdefinierts<br>licken Sie auf <sup>15</sup><br>dern.<br>licken Sie auf <sup>15</sup><br>stellungen zu v<br>tzten Modus<br>en (erfordert<br>start)<br>Alle | ert<br>ert<br>Einstellungen<br>Stufe anpassen", um di<br>erwenden.<br>Stufe anpassen<br>Zonen auf Standardsl | ie Einstell<br>e empfohl<br>Stanc | ungen zu<br>enen<br>lardstufe<br>ksetzen |   |

Im Register **«Sicherheit»** (1) wählen Sie die Einstellung **«Vertrauenswürdige Sites»** (2) und fügen über den Button **«Sites»** (3) die nachstehenden Websites hinzu.

- o https://www.kssgnet.ch
- https://mysite.kssgnet.ch
- https://www.hcweb.ch
- https://cockpit.srrws.ch
- https://my-cockpit.srrws.ch

| Sie können dieser Zone Websites hin<br>der Zone entfernen. Alle Websites in<br>Sicherheitseinstellungen der Zone. | nzufügen und Websites aus<br>in dieser Zone verwenden die |
|----------------------------------------------------------------------------------------------------|-----------------------------------------------------------|
| Diese Website zur Zone hinzufügen:                                                                                |                                                           |
| www.kssgnet.ch                                                                                                    | 1 Hinzufügen                                              |
| Websites:                                                                                                    | -                                                         |
| https://www.hcweb.ch                                                                                              | Entfernen                                                 |
| Für Sites dieser Zone ist eine Serverüberp                                                                        | rüfung (https:) erforderlich                              |
|                                                                                                    | 2 Schließen                                               |

Tragen Sie die gewünschte Website ein und fügen Sie diese mit einem Klick auf «**Hinzufügen**» (1) zur Liste hinzu.

Mittels Klick auf «**Schliessen**» wird dieser Vorgang beendet.

## **NÜTZLICHE INFORMATIONEN**

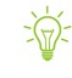

Die Anmeldung auf der Login-Seite muss innerhalb von 2 Minuten erfolgen, sonst läuft die Anmeldesession ab und im Browser wird die Meldung **«Sitzung abgelaufen / wegen Zeitüberschreitung beendet.** » angezeigt.

Mittels Link «**Neue Sitzung starten**» gelangen Sie zurück auf die Login-Seite.

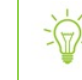

Bei einer Inaktivität von mehr als 5 Minuten wird die Verbindung ebenfalls automatisch beendet.

Im Browser wird die Meldung «Sitzung abgelaufen / wegen Zeitüberschreitung beendet.» angezeigt.

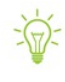

Nach total 4 Stunden Verbindungsdauer wird die aktive Verbindung getrennt. Es spielt bei dieser Verbindungstrennung keine Rolle, ob Sie gerade aktiv arbeiten.

Wenn Sie im Browser auf die Auswahl Home / Gruppen / oder ähnlich klicken, kann es zu folgender Meldung kommen.

|        | <b>C</b> . |          |         |           |              |                  |           |
|--------|------------|----------|---------|-----------|--------------|------------------|-----------|
| HOME   | GRUPPEN    | PROJEKTE | BETRIEB | NETZWERKE | Alle Quellen | V Inhalte suchen | p         |
| Suchen |            |          |         |           |              | X s              | chliessen |

In diesem Fall hilft ein Refresh des Browsers, welches Sie auf die Login-Seite führt.